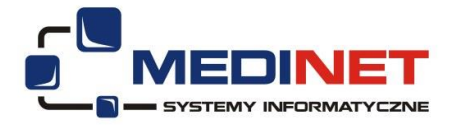

# Instrukcja korzystania z funkcji e-Portal

# 1. Cel

Stworzenie możliwości rejestrowania się pacjentów do przychodni za pośrednictwem Internetu .

# 2. Realizacja

Moduł jest integralną częścią systemu zintegrowanego systemu szpitalnego tzn. modyfikacje wprowadzone w opisywanym module są widoczne w systemie.

Korzystając z opisywanego modułu użytkownik ma możliwość:

- Rezerwacji wizyty w wybranej przychodni,
- Usuwanie swoich rezerwacji,
- Filtrowanie przychodni,
- Filtrowanie lekarzy przyjmujących,
- Możliwość szybkiego odnalezienia pierwszej wolnej wizyty,
- Przeglądanie list roboczych przychodni,
- Przeglądania zarezerwowanych wizyt w osobnym panelu.

## 3. Przypadki użycia

### • Logowanie się do modułu:

Po uruchomieniu modułu pojawia się okno logowania. W pola należy wpisać wcześniej uzyskane nazwę użytkownika oraz hasło (Rys1.):

| MediCom System | em <b>7</b>                                           |
|----------------|-------------------------------------------------------|
|                | TINC                                                  |
| Logowanie d    | o systemu Medicom                                     |
| Užytkownik:    | work                                                  |
| Hasto:         | •••••                                                 |
|                | Dalej                                                 |
| 000            | pyright 2010 Medinet Systemy Informatyczne sp. z o.o. |

Rys 1. Ekran logowania

#### FUNKCJA e-PORTAL

Funkcja e-Portal zapewnia możliwość dostępu do danych dotyczących szczegółów epizodów pacjenta jakie zostały odnotowane w zintegrowanym systemie informatycznym działającym w Szpitalu. Dane zostały wprowadzone w trakcie pobytów Pacjenta w jednostce ochrony zdrowia.

| Badania (liczba pozycji: 12)                   |       |                  | Q | 16.11.2014 07:14: Morfologia kr | wi (podstawowa) |           |                                |         |
|------------------------------------------------|-------|------------------|---|---------------------------------|-----------------|-----------|--------------------------------|---------|
| Nazwa badania                                  | Ilość | Data ostatniego  |   | Nazwa                           | Wynik           | Jednostka | Norma                          | Notatki |
| Wymaz z kanału szyjki macicy (bad.<br>bakter ) | 1     | 24.11.2014 12:50 | ~ | Leukocyty                       | 9,6             | tys/ul    | min:3.8 max:10                 | N       |
| CRP, ilościowo                                 | 3     | 21.11.2014 07:03 |   | Erytrocyty                      | 3,95            | min/ul    | min:3./ max:5.1                | N       |
| Diagnostyka ultrason. macicy<br>cieżarnej      | 2     | 20.11.2014 10:45 |   | Hemoglobina<br>Hematokryt       | 35,6            | g/dl<br>% | min:12 max:16<br>min:37 max:47 | L       |
| Biocenoza pochwy                               | 1     | 16.11.2014 07:14 |   | MCV                             | 90,1            | fl        | min:80 max:99                  | N       |
| Mocz - badanie ogólne                          | 1     | 16.11.2014 07:14 |   | MCH                             | 31,9            | pg        | min:27 max:35                  | N       |
| Mocz - badanie osadu                           | 1     | 16.11.2014 07:14 |   | MCHC                            | 35,4            | g/dl      | min:32 max:37                  | N       |
| Morfologia krwi (podstawowa)                   | 2     | 16.11.2014 07:14 |   | Płytki krwi                     | 208             | tys/ul    | min:140 max:440                | N       |
| Parametry podstawowe                           | 1     | 15.11.2014 22:14 |   | P-LCR                           | 32,3            | %         | min:140 max:440                | N       |
| Gin. Transvaginalne USG macicy i<br>przydatków | 1     | 28.02.2008 09:49 |   | MPV                             | 10,8            | fl        | min:9 max:13                   | N       |
| Morfologia 9 - parametrowa                     | 1     | 27.02.2008 00:00 |   | PDW                             | 14              | fl        | min:9 max:13                   | N       |
| CRP ilościowo                                  | 1     | 27.02.2008 00:00 |   | RDW-CV                          | 14,1            | %         | min:11.6 max:14.8              | N       |
| Odczyn USR                                     | 1     | 26.02.2008 00:00 |   | Neutrofile #                    | 7               | tys/ul    | min:2.5 max:/                  | N       |
|                                                |       |                  |   | Inne(Eo,Bazo,Mono) #            | 0,7             | tys/ul    | min: max:                      |         |
|                                                |       |                  |   | Limfocyty #                     | 1,9             | tys/ul    | min:1.4 max:3.5                | N       |
|                                                |       |                  |   | Neutrofile %                    | 73,3            | %         | min:40 max:70                  | H       |
|                                                |       |                  |   | Inne(Eo,Bazo,Mono) %            | 6,5             | %         | min:3 max:14                   | N       |
|                                                |       |                  |   | Limfocyty %                     | 20,2            | %         | min:20 max:45                  | N       |
|                                                |       |                  |   | 25.06.2010 14:24: Morfologia kr | wi (podstawowa) |           |                                |         |
|                                                |       |                  |   | Nazwa                           | Wynik           | Jednostka | Norma                          | Notatki |
|                                                |       |                  | ~ | Limfocyty #                     | 2,7             | tys/ul    | min:1,4 max:3,5                | N       |
|                                                |       |                  |   |                                 |                 |           | 29 2000 C 2000 C               | 1000    |

#### Przeglądanie informacji o wynikach badań laboratoryjnych

Rys 7. Wynik badań laboratoryjnych.

#### • Przeglądanie informacji o wynikach badań diagnostycznych opisowych

Za pomocą funkcji badania diagnostyczne Pacjent uzyskuje dostęp do zleconych i wykonanych badań diagnostycznych. W oknie programu wyświetlana jest lista badań z datami wykonania. Po zaznaczeniu wybranego badania laboratoryjnego (**Rys 7.**), w oknie po prawej stronie wyświetlają się parametry badania z informacją na temat wartości, jednostki oraz zakresu parametrów granicznych.

| Badania (liczba pozycji: 12)                   |       |                  | Q | 20.11.2014 10:45: Diagnostyka ultrason. macicy ciężarnej                                                                                                    |  |
|------------------------------------------------|-------|------------------|---|----------------------------------------------------------------------------------------------------|--|
| Nazwa badania                                  | Ilość | Data ostatniego  |   | Położenie miednicowe Zestawiony wiek ciążowy 25 tyg. Szacowana masa płodu 800 g. FHR 140 /min, miarow                                                                                                    |  |
| Wymaz z kanału szyjki macicy (bad<br>bakter.)  | 1     | 24.11.2014 12:50 | ^ | R (+), Euhydramnion. Łożysko przednia ściana macicy. CUN i kręgosłup prawidłowe Serce: situs solitus, 4<br>jamowe, odejścia naczyń głównych prawidłowe Pęcherz moczowy widoczny MCA: norma UmA: norma Szyjk |  |
| CRP, ilościowo                                 | 3     | 21.11.2014 07:03 |   | df. 32mm. UW drozne dla 8 mm / 9 mm. (lek. Kachwalski)                                                                                                    |  |
| Diagnostyka ultrason. macicy<br>ciężarnej      | 2     | 20.11.2014 10:45 |   | 17.11.2014 11:06: Diagnostyka ultrason, macicy ciężarnej<br>Delotania miadnicowa Zastawiony wiek cieżowy 24 trz. Szacowana maca płodu 701 z. EUP 148 (min. miarow                                           |  |
| Biocenoza pochwy                               | 1     | 16.11.2014 07:14 |   | R (+), AFI 12 cm. Łożysko przednia ściana macicy. CUN i kręgosłup prawidłowe Serce: situs sol                                                                                                    |  |
| Mocz - badanie ogólne                          | 1     | 16.11.2014 07:14 |   | jamowe, odejścia naczyń głównych prawidłowe Pęcherz moczowy widoczny MCA: norma UmA: norn                                                                                                    |  |
| Mocz - badanie osadu                           | 1     | 16.11.2014 07:14 |   | di. 3,01 mm. U w w kształcie litery v dla dł. 0.8 mm, szer. 11 mm.                                                                                                    |  |
| Morfologia krwi (podstawowa)                   | 2     | 16.11.2014 07:14 |   |                                                                                                    |  |
| Parametry podstawowe                           | 1     | 15.11.2014 22:14 |   |                                                                                                    |  |
| Gin. Transvaginalne USG macicy i<br>przydatków | 1     | 28.02.2008 09:49 |   |                                                                                                    |  |
| Morfologia 9 - parametrowa                     | 1     | 27.02.2008 00:00 |   |                                                                                                    |  |
| CRP ilościowo                                  | 1     | 27.02.2008 00:00 |   |                                                                                                    |  |
| Odczyn USR                                     | 1     | 26.02.2008 00:00 |   |                                                                                                    |  |
|                                                |       |                  | ~ |                                                                                                    |  |

#### Rys 8. Wynik badań diagnostycznych opisowych.

Lista wyników badań diagnostycznych opisowych wyświetlana są w oknie po lewej stronie. Dostępna jest informacja o typie badania i ilości badań danego rodzaju. Po zaznaczeniu wybranego badania w oknie po prawej stronie wyświetlają się szczegółowe opisy wyników (Rys 8.)

| Badania diagnostyczne Hospitaliz | acje  | Wizyty ambulatoryjne |        | Wylog                                                                                                    |
|----------------------------------|-------|----------------------|--------|----------------------------------------------------------------------------------------------------|
| Wizyty (liczba pozycji: 3)       |       |                      | ۹      | 20.11.2014 11:23 lekarz przyjmujący: lek. 🖬 🛶 🖬 🖬                                                                                                    |
| oradnia                          | Ilość | Data ostatniej wiz.  |        | Rozpoznanie                                                                                                    |
| oradnia pat.noworod.i wcześ.     | 7     | 20.11.2014 11:23     |        | Obserwacja medyczna i ocena przypadków podejrzanych o chorobę lub stany podobne.Z03.9 Stan po IVH                                                                                                    |
| oradnia reh.wieku rozwojowego    | 4     | 07.11.2014 09:41     |        | II/II Duże ciemię przednie. Przedłużona żółtaczka okresu noworodkowego. FoA Wcześniactwo T.C. 34 UMC                                                                                                    |
| usg bioderek                     | 1     | 02.04.2014 15:45     |        | 2020 g                                                                                                    |
|                                  |       |                      |        | Wywiad                                                                                                    |
|                                  |       |                      |        | kardiologiczna 12.05.14 - dalsza zalecona. Por. Rehabilitacyjna - pod kontrolą. USG jamy brzusznej - wynik<br>prawidłowy / 05.14/ Stuch do kontroli . Dolna granica normy kontr. 08.14, Badania - 09.14 Morf. Hb 13.0<br>g/dl Ert 4, 8 mln Ht 38 % MCV 79 fl MCH 27 pg MCHC 34,5 g/dl L 12,7 tys PLT 373 tys RDW- CV 14 %<br>TSH 1,41 uIU/ml Ft4 1,06 ng/dl ALT 35 U/L                                                                                                    |
|                                  |       |                      | . 1    | Badanie                                                                                                    |
|                                  |       |                      |        | Wiek 9 mies. Waga 730 ga 8 kg / 25 - 50 c / Obw. głowy 44,2 cm / >50 c / Obw. kłatki piersiowej 42 cm Długość 73 cm Waga 730 g / 50 c / Obw. głowy 43 cm / 75 c/ Długość 69 cm / 12.09.14 Karmione piersia, posiłki dodatkowe, zupka 125 g, owoce 125 g kaszkę je niechętnie . Bóle brzuszka sporadycznie Ulevania nie Stolce 1- 2 Stan ogólny dziecka dobry. Skóra śniada, pepek skórzasty Jezyk lekko wysunięty . Narządy miąższowe badaniem fizykalnym bez odchyleń od stanu prawidłowego. Ciemię przednie 4x 4 cm Kości czaszki kształtne . Dwa zęby . |
|                                  |       |                      | Ц      | Wykonano                                                                                                    |
|                                  |       |                      | Ц      | Zalecenia                                                                                                    |
|                                  |       |                      |        | VitD 1x kaps 400 j z DHA Karmić dziecko piersią .Wprowadzać posiłki dodatkowe . Kontrola w Poradni<br>Dziecięcej "Rehabilitacyjnej,Kardiologicznej . Informacja - tel . 77 4340 680 lekarz . Rejestracja poradni 77<br>4340 682 Wizyta 14.0.115 10.30                                                                                                    |
|                                  |       |                      | $\sim$ | 12 00 2014 11 20                                                                                                    |

Rys 9. Opis wizyt ambulatoryjnych.

Funkcja "Wizyty ambulatoryjne" pozwala na przegląd opisów zanotowanych w trakcie wizyt Pacjenta w przychodni szpitalnej. W oknie po lewej stronie ekranu wyświetlana jest lista wizyt z podziałem na poradnie i ilością wizyt w danej poradni. Wyświetlana jest również data ostatniej wizyty. W oknie po prawej stronie ekranu prezentowane są szczegółowe opisy wizyt (Rys 9).

Przeglądanie informacji o hospitalizacjach

| Hospitalizacje (liczba pozy | cji: 5)          | Q                | O.PATOLOGII CIAŻY                                                                                                    |
|-----------------------------|------------------|------------------|----------------------------------------------------------------------------------------------------|
| Oddział                     | Data przyjęcia   | Data wypisu      | Rozpoznanie wstępne                                                                                                    |
| ).patologii ciąży           | 15.11.2014 21:39 | 24.11.2014 13:35 | C.II.P.I.Poł. główkowe. XXXV tyg. Przedwczesny odpływ płynu owodniowego.                                                                                                    |
| położniczy "rooming - in"   | 24.06.2010 03:05 | 30.06.2010 09:57 |                                                                                                    |
| patologii ciąży             | 23.06.2010 22:34 | 24.06.2010 03:05 | Rozpoznanie ostateczne                                                                                                    |
| . Ginekologiczny            | 24.02.2008 20:55 | 28.02.2008 09:50 | C.II.P.I.Poród w XXXV tygodniu ciąży. Położenie płodu główkowe. Przedwczesny odpływ płyn                                                                                                    |
| Septyk - nie używać!!       | 19.08.2007 09:46 | 20.08.2007 08:39 | owodniowego. Pęknięcie pocnwy. Corka zywa donoszona.                                                                                                    |
|                             |                  |                  | Epikryza                                                                                                    |
|                             |                  |                  | mięśnia macicy. W leczeniu zastosowano Tarcefoxym, kropłówkę naskurczową. Urodzono siłami natur<br>noworodka, donoszonego, ocenionego na 10 pkt wg skali Apgar. Pacjentka w stanie dobrym przekazana n<br>oddział Rooming - In. |
|                             |                  |                  | Zalecenia                                                                                                    |
|                             |                  |                  | Pacjentka przekazana do oddziału " rooming-in".                                                                                                    |
|                             |                  |                  |                                                                                                    |

Rys 10. Opis wizyt ambulatoryjnych.

Funkcja "HOSPITALIZACJA" udostępnia Pacjentowi dane wprowadzone do systemu w trakcie pobytu na oddziałach szpitalnych. Okno po lewej stronie ekranu prezentuje listę hospitalizacji Pacjenta z informacja o oddziale na jakim przebywał i datami pobytu. Po zaznaczeniu wybranego pobytu, w oknie po prawej stronie wyświetlane są szczegółowe dane wybranej hospitalizacji (**Rys 10**).